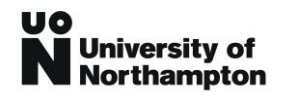

# Pre-Enrolment Guide

Our Pre-Enrolment guide provides detailed instructions on how to complete the Pre-Enrolment process. You can also watch our Pre-Enrolment video guide and if you have any further difficulties (including during login) then please contact <u>enrolment@northampton.ac.uk</u>.

# What is Pre-Enrolment?

Pre-Enrolment is an online process which needs to be completed prior to commencing your studies. During Pre-Enrolment you will need to:

- Confirm personal details;
- Enter address information;
- Confirm the last educational institution you studied at;
- Upload a copy of photographic identification (e.g. passport or driving licence);
- Confirm how you will pay your fees;
- Agree to our terms and conditions;
- Upload a passport style photograph.

### Getting Started with Pre-Enrolment

- To start the pre-enrolment process you need to <u>Activate</u> your pre-enrolment account.
- You will be prompted to enter the email address you have used previously with us. Then click **Activate**.
- If you are a new student, you will have receive an email with a temporary password.
- If you are a returning student or have used self-service before then use your current password or reset it.

# Login to Pre-Enrolment

- Go to the <u>Pre-Enrolment website</u>
- Click login

| Welcome to Pre-Enrolment.                    |       |  |
|----------------------------------------------|-------|--|
| Please log-in to complete your Pre-enrolment |       |  |
|                                              | Login |  |
|                                              |       |  |
|                                              |       |  |
|                                              |       |  |

- Enter your email address. This is the one we have used to communication with you (e.g. during your application)
- □ Enter your password:

process

If you are a new student, use the temporary password you have just received via the

Activate

 If you are a returning student or have used self-service before then use your current password or reset it.

| Login                           |                                                                                                |  |  |  |  |  |  |
|---------------------------------|------------------------------------------------------------------------------------------------|--|--|--|--|--|--|
| Welcome to the Univer           | sity of Northampton Pre-Enrolment Portal                                                       |  |  |  |  |  |  |
| Please log-in to complete       | Please log-in to complete your Pre-enrolment                                                   |  |  |  |  |  |  |
| Please click here for Login     | Guidelines.                                                                                    |  |  |  |  |  |  |
| Please email enrolment@         | northampton.ac.uk if you are still experiencing difficulties.                                  |  |  |  |  |  |  |
| (Please quote your studer       | t ID number (8 digits), found on University correspondence, so we can deal with your queries.) |  |  |  |  |  |  |
| Email                           | ?                                                                                              |  |  |  |  |  |  |
| Password                        | Login 2                                                                                        |  |  |  |  |  |  |
| <ul> <li>Click login</li> </ul> |                                                                                                |  |  |  |  |  |  |

□ Click review my status

| Welcome to Pre-Enrolment                                                                                           |
|----------------------------------------------------------------------------------------------------|
| Please click the Review My Status button, if you have received notification from us to complete your Pre-enrolment |
| Review My Status                                                                                                   |

- □ Click Pre-enrolment (left hand side menu)
- □ Select the correct programme and click pre-enrol on your course (in the tasks column)

| Review My Status                  |                                                                                                    |                          |
|-----------------------------------|----------------------------------------------------------------------------------------------------|--------------------------|
| Please select the activity you ar | e going to follow from the menu on the left of the screen.                                                                         |                          |
|                                   |                                                                                                    | Back   Logo              |
| My Details                        | Pre-enrolment                                                                                                    |                          |
| Applications<br>Application Tasks | This is a summary of all the enrolment tasks you need to complete. Please click "pre-enrol on your course" on the right hand side. |                          |
| Pre-enrolment                     | Academic Period Course Code Period Title Stage                                                                                     | Tasks                    |
|                                   | 19/20 CBAABUSST 1FT BA Business Studies Stage 1 FT (September/October) Provisional Enrolment Show Modules                          | pre-enrol on your course |

□ Click OK to confirm

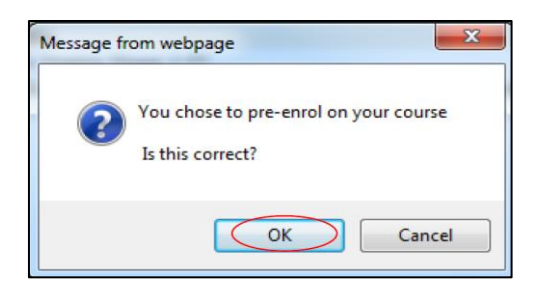

During the subsequent screens you will be asked to confirm and update information. Questions which are marked with an \* are mandatory fields and some fields are locked and cannot be changed. Please navigate through the screens by clicking the next and save button

#### **Personal Details**

Please check the information on the personal details page including:

- About you
- Where are you from?
- Other details

Please check your personal details. When you have finished, click `Next & Save'. Please note: If you are unable to change any of the details or require assistance please click here to email us.

| About You                       |                                                                |
|---------------------------------|----------------------------------------------------------------|
| Title *                         |                                                                |
| Surname *                       |                                                                |
| Forename(s)                     | 2                                                              |
| Familiar Name                   |                                                                |
| Date of Birth<br>(dd/mm/yyyy) * |                                                                |
| Gender *                        |                                                                |
| Where are you from              | n?                                                             |
| Nationality                     | United Kingdom (excluding the Channel Islands and the Isle o V |
| Ethnicity                       | White ?                                                        |

# Student Status

You have been allocated Home or Overseas status.

If the details below are incorrect or you have any queries regarding your Student Status, please contact the relevant Admissions team.

Home: admissions.admissions@northampton.ac.uk

Overseas: intadmissions@northampton.ac.uk

| Student Status                                                   |                                                   |                                   |                      |                   | < Back & Save    | Save  | Next & Save > |
|------------------------------------------------------------------|---------------------------------------------------|-----------------------------------|----------------------|-------------------|------------------|-------|---------------|
| Please select either Home or Ove                                 | erseas from the dropdov                           | wn list below.                    |                      |                   |                  |       |               |
| Overseas status if you do     If the details below are incorrect | need a visa to study in<br>or you have any querie | the UK.<br>es regarding your Stud | lent Status please o | contact admission | ns@northampton.a | ac.uk |               |
| Student Status                                                   | Home 🗸                                            |                                   |                      |                   |                  |       |               |
|                                                                  |                                                   |                                   |                      | [                 | < Back & Save    | Save  | Next & Save > |

### Address Details

On the address page you need to enter your:

- Permanent Address this is the address you normally live at when you are not studying (e.g. your home address)
- Term Time Address (click to open) this is the address where you are living whilst studying

#### Address Details

Please enter your contact details.

Full Time students please ensure your Term Time address is correct as it will be used for your Council Tax certificate on successful enrolment.

- Permanent address: this is where you are staying when you are not studying, usually your home address
   Term Time address: this is where you are staying during term time (If you do not know your term time address yet please select "Same as Permanent address" in the Term Time address section and select accomodation type "7. Not Known")

| Permanent Address   |             |   |               |                    |
|---------------------|-------------|---|---------------|--------------------|
| Address *           |             | ? |               |                    |
|                     |             | ? |               |                    |
|                     |             | ? |               |                    |
|                     |             | ? |               |                    |
|                     |             | ? |               |                    |
| Country             | England 🗸 🔋 |   |               |                    |
| Postcode *          | ?           |   |               |                    |
|                     |             | _ |               |                    |
| External E-mail     |             | ? |               |                    |
| Telephone Number    |             | ? |               |                    |
| Mobile Number       |             | ? |               |                    |
| Term Time Address * |             |   |               |                    |
|                     |             |   |               |                    |
|                     |             |   |               |                    |
|                     |             |   | < Back & Save | Save Next & Save > |

# Next of Kin

On the next of kin page, you will need to enter the name of somebody who we can contact in an emergency:

- 1. Contact Name Enter the name of your emergency contact
- 2. Relationship Confirm how you know your emergency contact. If you do not want to enter the type of relationship then please enter "prefer not to say"
- 3. Telephone Enter a contact phone number for your emergency contact

| Next Of Kin                                                                                                    |                                                 |                            | < Back & Save     | Save Next & Save >  |  |  |  |  |
|----------------------------------------------------------------------------------------------------|-------------------------------------------------|----------------------------|-------------------|---------------------|--|--|--|--|
| This page is used to record the contact address of your <b>emergency contact</b> .                                                                                                    |                                                 |                            |                   |                     |  |  |  |  |
| It is really important we have det                                                                                                    | ails of someone we can contact if something hap | ens to you or you become u | nwell.            |                     |  |  |  |  |
| In accordance with Data Protection Act 2018 Schedule 1, we will share data internally in certain circumstances to ensure the health, safety and wellbeing of our students by 1) safeguarding individuals at risk and 2) providing care and support where individuals are experiencing or are at risk of physical, mental or emotional harm. Arising from this, and notwithstanding Section 3.9 above, the University will contact a student's emergency contact, as documented on the student's contact record, where a student is deemed by the University to be at risk. |                                                 |                            |                   |                     |  |  |  |  |
| Please type in the boxes below your emergency contact name and your relationship to the contact. These are mandatory. If you do not wish to declare the type of relationship, then please select "prefer not to say".                                                                                                    |                                                 |                            |                   |                     |  |  |  |  |
| Please use A New Address drop                                                                                                    | down option so we can record your contact's pho | ne number to ensure we can | make contact as q | uickly as possible. |  |  |  |  |
|                                                                                                    |                                                 |                            |                   |                     |  |  |  |  |
| Contact name *                                                                                                    |                                                 | < ?                        |                   |                     |  |  |  |  |
| Relationship *                                                                                                    |                                                 | ?                          |                   |                     |  |  |  |  |
| The address of my Next Of<br>Kin is                                                                                                    | A new address                                   | ]                          |                   |                     |  |  |  |  |
| Next Of Kin Contact Address                                                                                                    |                                                 |                            |                   |                     |  |  |  |  |
| Address                                                                                                    |                                                 | ?                          |                   |                     |  |  |  |  |
|                                                                                                    |                                                 | 2                          |                   |                     |  |  |  |  |
|                                                                                                    |                                                 | ?                          |                   |                     |  |  |  |  |
|                                                                                                    |                                                 | 2                          |                   |                     |  |  |  |  |
|                                                                                                    |                                                 | 2                          |                   |                     |  |  |  |  |
| Country                                                                                                    | <b>\</b>                                        |                            |                   |                     |  |  |  |  |
| Postcode                                                                                                    | ?                                               |                            |                   |                     |  |  |  |  |
| Telephone *                                                                                                    |                                                 | ?                          |                   |                     |  |  |  |  |
| <ul> <li>Mandatory fields</li> </ul>                                                                                                    |                                                 |                            |                   |                     |  |  |  |  |
|                                                                                                    |                                                 | [                          | < Back & Save     | Save Next & Save >  |  |  |  |  |

# **Previous Education**

On the previous education page you need to enter the details of the last educational institution which you studied at:

- 1. Enter the name of the institution and click search
- 2. Select the institution in the drop-down list or if the institution isn't listed then enter the details manually
- 3. Enter the month and year when you started
- 4. Enter the month and year when you finished
- 5. Click add institution

| Previous Edu             | cation               |                    |                      |                    |                       |                       |                         |            |                         |             |               |
|--------------------------|----------------------|--------------------|----------------------|--------------------|-----------------------|-----------------------|-------------------------|------------|-------------------------|-------------|---------------|
| Flevious Luu             | cation               |                    |                      |                    |                       |                       |                         |            |                         |             |               |
|                          | <b>S</b>             | <b>S</b>           | <b>I</b>             | <b>I</b>           | 0                     | 0                     | 0                       | 0          | 0                       | 0           |               |
|                          | Personal Details     | Student Status     | Address Details      | Next Of Kin        | Previous<br>Education | Additional Details    | Supporting<br>Documents | Fees       | Terms And<br>Conditions | Confirm     |               |
| Previous Education       |                      |                    |                      |                    |                       |                       |                         |            | < Back                  | & Save Save | Next & Save > |
|                          |                      |                    |                      |                    |                       |                       |                         |            |                         |             | ,             |
| Please enter/confi       | rm the details o     | f the institutio   | n you most rece      | ntly attended.     |                       |                       |                         |            |                         |             |               |
| Use the search facilit   | y below to find yo   | our institution, e | nter part of its nar | me in the first te | ext box and the       | n click "Search".     |                         |            |                         |             |               |
| If your institution is r | not in the list plea | se select 'Other.  | ' and then enter     | the name and a     | ddress details        | for your institution. |                         |            |                         |             |               |
| Please ensure you en     | ter the dates (mo    | onth and year) y   | ou studied there i   | n the "From" and   | d "To" fields, th     | en click "Add Instit  | ution" to add it to     | your list. |                         |             |               |
|                          |                      |                    |                      |                    |                       |                       |                         |            |                         |             |               |
| Institution Details      | 5                    |                    |                      |                    |                       |                       |                         |            |                         |             |               |
| Institution *            |                      |                    | Search ?             |                    |                       |                       |                         |            |                         |             |               |
|                          |                      |                    |                      | 2                  |                       |                       |                         |            |                         |             |               |
| From *                   |                      | ▼ ?                |                      | ?                  |                       |                       |                         |            |                         |             |               |
| То *                     |                      | - 2                |                      | ?                  |                       |                       |                         |            |                         |             |               |
|                          |                      |                    |                      |                    | Add Inst              | itution               |                         |            |                         |             |               |
| To all the block blocks  |                      |                    |                      |                    | Add mot               |                       | E                       | -          |                         | T- 1/       |               |
| Bedford College          |                      |                    |                      |                    | Septemb               | er                    | 2014                    | 1          | ine                     | 2015        | Delete        |
| beenerge                 |                      |                    |                      |                    | Copitality            |                       |                         |            |                         | 2010        | 00000         |
|                          |                      |                    |                      |                    |                       |                       |                         |            |                         |             |               |
|                          |                      |                    |                      |                    |                       |                       |                         |            |                         |             |               |
|                          |                      |                    |                      |                    |                       |                       |                         |            |                         |             |               |
|                          |                      |                    |                      |                    |                       |                       |                         |            |                         |             |               |
|                          |                      |                    |                      |                    |                       |                       |                         |            |                         |             |               |
|                          |                      |                    |                      |                    |                       |                       |                         |            |                         |             |               |
|                          |                      |                    |                      |                    |                       |                       |                         |            | < Back                  | & Save Save | Next & Save > |
|                          |                      |                    |                      |                    |                       |                       |                         |            |                         |             |               |

#### Additional Details

We are required by law to collect information about you and your family:

- 1. Confirm if your parents have studied in Higher Education
- 2. Confirm details about your gender
- 3. Confirm if you are a <u>care leaver</u>. This information is confidential but lets the right people at the University know so that we can support you
- 4. If you are studying a professional health or education programme please confirm the status or your DBS and Occupational Health check

| About Your Family                                                                                                    |                                                                         |
|----------------------------------------------------------------------------------------------------|-------------------------------------------------------------------------|
| Do any of your parents have any higher education qualifications, such as a degree, diploma or certificate of higher education? *<br>Since your Disclosure and Barring Service declaration, have there been any changes to your DBS status? For example, caution, conviction etc. If you answer Yes, there have been changes to your status, you must contact us immediately. Following this declaration you must disclose any change in your DBS status within 14 days of the occurrence. Failure to declare any change that has occured may affect completion of your studies and for some courses the Faculty may not be able to support your anniciation to rendister with the professional body * | Please Select V                                                         |
|                                                                                                    |                                                                         |
| About You Is your gender identity the same as the gender you were originally assigned at birth? * What is your religion? * What is your sexual orientation? *                                                                                                    | Please Select     V       Please Select     V       Please Select     V |
| Since your Occupational Health screening, have there been any changes in your health which would affect the answers<br>you gave on your Occupational Health Screening form. If you answer Yes, there have been changes which would affect<br>the answers you gave, you must contact us immediately. Following this declaration you must disclose any change in your<br>Health status within 14 days of the occurence. Failure to declare any change that has occured may affect completion of<br>your studies and for some courses the School may not be able to support your application to register with the professional<br>body. *                                                                | Please Select v                                                         |
| Are you a care leaver? (A care leaver is defined as a person aged 25 or under, who has been looked after by a local authority for at least 13 weeks since the age of 14; and who was looked after by the local authority at school-leaving age or after that date.) *                                                                                                    | Please Select v ?                                                       |

## National Insurance Number – For Professional Health courses only

Please enter your National Insurance (NI) Number in the field on this page.

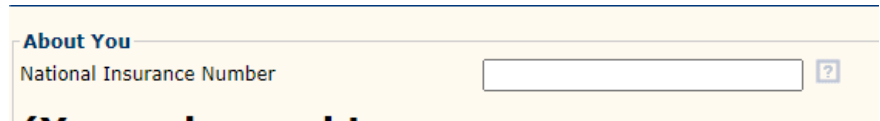

(You only need to enter your NI number on this page, failure to do this may affect your professional registration. You DO NOT need to complete any other details on this page.)\*

### Supporting Documents

The supporting documents page allows you to upload supporting documents:

- 1. You must upload to a copy of your photographic identification (e.g. passport or driving licence)
- 2. If your Student Loan was approved by another university then please upload your payment advice
- 3. If you are being sponsored then please upload a sponsor/employer letter confirm they are paying your fees

#### How to upload a document

- 1. Select the correct document type (e.g. Photographic ID Document) by adding X I the check box in the select column next to the document type you wish to upload
- 2. Click Choose File and navigate to your document
- 3. Click **Upload** box underneath the document table
- 4. Repeat for more documents

Please **ignore** the Loaded Documents box and Add button.

| Supporting Documents                                                                                                    |                                    |                           |                                         |                                    | < Back & Save   | Save Next & Save >     |  |
|----------------------------------------------------------------------------------------------------|------------------------------------|---------------------------|-----------------------------------------|------------------------------------|-----------------|------------------------|--|
| f your Student Loan has been approved for your studies at The University of Northampton please click Next & Save.                                      |                                    |                           |                                         |                                    |                 |                        |  |
| If your Student Loan was approved for another un                                                                                                    | iversity please u                  | upload your payment advi  | ce.                                     |                                    |                 |                        |  |
| If you have a sponsor or employer contributing to                                                                                                    | wards your tuitio                  | on fees then please uploa | d proof (e.g. confirmation letter, pure | chase order, job offer letter etc) |                 |                        |  |
| Please ensure you upload your Photographic ID e.                                                                                                    | g. Passport or D                   | riving License.           |                                         |                                    |                 |                        |  |
| To upload documents:                                                                                                    |                                    | -                         |                                         |                                    |                 |                        |  |
| <ol> <li>Click the checkbox in the "Select" column of<br/>2. Click "Browse" to navigate to the file you wi<br/>3. Click the "Upload" button</li> </ol> | f the grid below,<br>ish to upload | , next to the document ty | pe you wish to upload                   |                                    |                 |                        |  |
| Please ignore the "Loaded Documents" box and                                                                                                    | the "Add" buttor                   | n.                        |                                         |                                    |                 |                        |  |
| File To Upload                                                                                                    | Choose File N                      | o file chosen             | C                                       | 2                                  |                 |                        |  |
| Loaded Documents                                                                                                    |                                    | Course                    | Document Type                           | Document                           | Select          |                        |  |
| personal statement.docx                                                                                                    |                                    |                           | Sponsor/Employer fee letter             |                                    |                 |                        |  |
| Proof of pin.docx                                                                                                    |                                    |                           | Proof of other funding for fee          |                                    |                 |                        |  |
| tests.docx Add                                                                                                    | 1>> ?                              |                           | Photographic ID Document                |                                    |                 |                        |  |
|                                                                                                    |                                    |                           |                                         | Upload 7                           | < Back & Save 5 | Save ) Next & Save > ) |  |

#### Please ignore the Loaded Documents box and Add button

# Photo Upload

The photo upload page allows you to provide a photo for your student card. Your photo must be a recent passport style (head and shoulders) with a blank background. It is ok to be wearing glasses and to smile 🤒

- 1. Click Choose File and navigate to your saved photo
- 2. Click upload

| Photo Upload                                                                                                    | < Back & Save Save Next & Save >                           |
|----------------------------------------------------------------------------------------------------|------------------------------------------------------------|
| Upload Photo                                                                                                    |                                                            |
| Your student record does not have a photo attached. Please select a photo below and then click "Upload" to attach it to your record. |                                                            |
| Choose File No file chosen Upload ?                                                                                                  |                                                            |
|                                                                                                    | <pre> &lt; Back &amp; Save Save Next &amp; Save &gt;</pre> |

- 3. Adjust your photo as required
  - Crop the photo so it only shows your head and shoulders
  - Rotate your photo
  - Delete if you want to upload another photo

#### Photo Upload

#### **View Photo**

The photo currently attached to your student record is shown below.

- If you wish to crop the photo drag out a rectangle over the image to the desired size and click "Crop".
- If you wish to rotate the image, click the appropriate rotate button.
- If you wish to delete the photo, click "Delete".

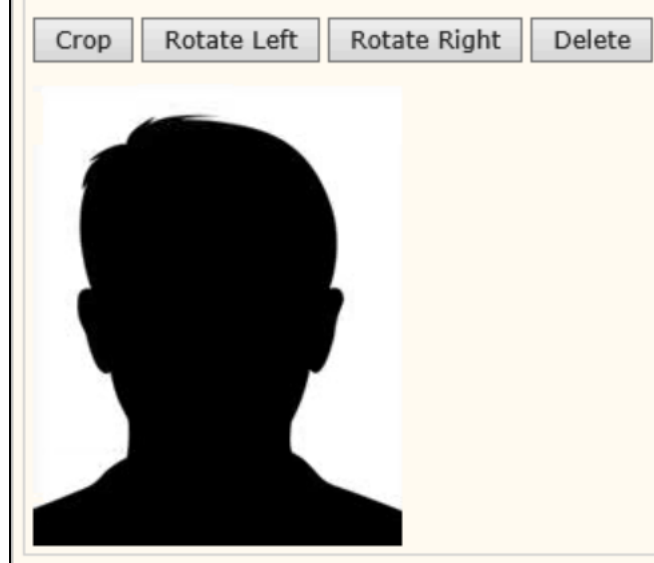

#### Fees

The fees pages allows you to confirm how you will be paying for your fees.

1. Select one of the options to confirm how you will pay for your fees

| Fees                        |                          |                   |                  |                 |                       |                     |                         |                  |                         |             |               |
|-----------------------------|--------------------------|-------------------|------------------|-----------------|-----------------------|---------------------|-------------------------|------------------|-------------------------|-------------|---------------|
|                             | 3                        | <b>I</b>          | 3                |                 | 3                     | <b>Ø</b>            | <b>Ø</b>                | $\odot$          | 0                       | 0           |               |
|                             | Personal Details         | Student Status    | Address Details  | Next Of Kin     | Previous<br>Education | Additional Details  | Supporting<br>Documents | Fees             | Terms And<br>Conditions | Confirm     |               |
| Fees                        |                          |                   |                  |                 |                       |                     |                         |                  | < Back 8                | & Save Save | Next & Save > |
|                             |                          |                   |                  |                 |                       |                     |                         |                  |                         |             |               |
| Please indicate             | how you will be paying   | your fees.        | and receipt ve   | ur foo povmont  | option                |                     |                         |                  |                         |             |               |
| Please note, il t           | ne Next & Save Duttor    | i doesnit work pi | ease reselect yo | our ree payment | opuon.                |                     |                         |                  |                         |             |               |
| Course Overv                | view                     |                   |                  |                 |                       |                     |                         |                  |                         |             |               |
| Course Code                 | 1                        |                   | 0                | ourse Title     |                       |                     |                         |                  | Session                 |             |               |
| CBAADRAMA                   |                          |                   | В                | A Drama Stage   | 2 FT                  |                     |                         |                  | 2FT                     |             |               |
|                             |                          |                   |                  |                 |                       |                     |                         |                  |                         |             |               |
| Student status              | : Home                   |                   |                  |                 |                       |                     |                         |                  |                         |             |               |
| Payment option              |                          |                   |                  |                 |                       |                     |                         |                  |                         |             |               |
| Who will                    | pay the fees?            |                   |                  |                 | 2                     | Paying All Fees     |                         |                  |                         |             |               |
| © Erasmus St                | tudent                   |                   |                  |                 | Ch                    | ident Finance Engli | and - I have recei      | ived a Universit | by/College Payme        | ant Advice  |               |
| O PhD/MPhil                 | Studentship              |                   |                  |                 | cor                   | nfirming my tuition | fee loan.               | ived a oniversi  | cy/conege Payme         | Advice      |               |
| Student Fir                 | ance England, Paymen     | t Advice received | d                |                 |                       |                     |                         |                  |                         |             |               |
| Student Fir                 | ance England, awaiting   | Payment Advice    | e                |                 |                       |                     |                         |                  |                         |             |               |
| Student Fir     Dort time u | nance England, intendin  | ig to apply       |                  |                 |                       |                     |                         |                  |                         |             |               |
| Self Fee Pa                 | ver - Full Time          | Finance England   | ,                |                 |                       |                     |                         |                  |                         |             |               |
| Self Fee Pa                 | ver - Part Time (PT) - N | No Instalments    |                  |                 |                       |                     |                         |                  |                         |             |               |
| Self Fee Pa                 | yer - PT - Instalment P  | lan Requested     |                  |                 |                       |                     |                         |                  |                         |             |               |
| Self Fee Pa                 | yer - PG - No Instalmer  | nts               |                  |                 |                       |                     |                         |                  |                         |             |               |
| Self Fee Pa                 | yer - PG -Instalment pl  | lan requested     |                  |                 |                       |                     |                         |                  |                         |             |               |
| Sponsor/Er                  | nployer to pay Fees - le | etter attached    |                  |                 |                       |                     |                         |                  |                         |             |               |
| Sponsor/Er                  | nployer to pay Fees - le | etter NOT attach  | ed               |                 |                       |                     |                         |                  |                         |             |               |
| NHS to pay                  | Fees                     |                   |                  |                 |                       |                     |                         |                  |                         |             |               |
| Other Gove                  | ernment body to pay fee  | es                |                  |                 |                       |                     |                         |                  |                         |             |               |
|                             |                          |                   |                  |                 |                       |                     |                         |                  |                         |             |               |
|                             |                          |                   |                  |                 |                       |                     |                         |                  | < Back &                | Save        | Next & Save > |

### Terms and Conditions

The terms and conditions page is where you need to read and agree to our terms and conditions.

1. Read the terms and conditions

2. Click the checkbox to confirm that you agree to the terms and conditions

| Terms And Conditions                                                                                                    | < Back & Save                               | Next & Save >                   |
|----------------------------------------------------------------------------------------------------|---------------------------------------------|---------------------------------|
| Please now read the University's student terms and conditions.                                                                                                    |                                             | ^                               |
| As per the data sharing agreement between the University of Northampton and University of Northampton Students Union. If you are an eligible student (check with your provider if y data will been sent to the University of Northampton Students Union and you will be registered as a member of the University of Northampton Students Union. To opt-out of members Northampton Students Union Students Union. | ou are a partner s<br>ship please visit the | tudent) your<br>e University of |
|                                                                                                    |                                             |                                 |
|                                                                                                    |                                             |                                 |
|                                                                                                    |                                             |                                 |
|                                                                                                    |                                             |                                 |
|                                                                                                    |                                             |                                 |
|                                                                                                    |                                             | ~                               |
|                                                                                                    |                                             | >                               |
| By continuing I confirm I have read and understood the University's student terms and conditions *                                                                                                    |                                             |                                 |
|                                                                                                    | < Back & Save                               | Next & Save >                   |

### Submit Enrolments

1. Please click **Submit Enrolments** to finalise the process

| Per                                     | 🧭<br>rsonal Details |                    | 3                             | 3                 | <b>S</b>               | <b>(</b>            |                                |          | ~                       | -              |      |
|-----------------------------------------|---------------------|--------------------|-------------------------------|-------------------|------------------------|---------------------|--------------------------------|----------|-------------------------|----------------|------|
| Per                                     | rsonal Details      | Chudant Chatur     |                               |                   | -                      | <b>U</b>            | <b>S</b>                       | <b>S</b> | <b>S</b>                | $\odot$        |      |
|                                         |                     |                    | Address Details               | Next Of Kin       | Previous<br>Education  | Additional Details  | Supporting<br>Documents        | Fees     | Terms And<br>Conditions | Confirm        |      |
| mation                                  |                     |                    |                               |                   |                        |                     |                                |          |                         |                |      |
|                                         |                     |                    | and all all all all all all a | There a Datalla b |                        | . Cubacit Canalas a |                                |          |                         |                |      |
| wish to review infor                    | initation you i     | lave all eauy col  | inpreteu circk trie t         | analige becaus b  | ution before ye        | u Submit Emonie     | 105.                           |          |                         |                |      |
| are happy with the                      | information of      | lick the Submit    | Enrolments butto              | n at the bottom   | of the screen.         |                     |                                |          |                         |                |      |
|                                         |                     |                    |                               |                   |                        |                     |                                |          |                         |                |      |
|                                         |                     |                    |                               |                   |                        |                     |                                |          |                         |                |      |
|                                         |                     |                    |                               |                   |                        |                     |                                |          |                         |                |      |
| Courses                                 |                     |                    |                               |                   |                        |                     |                                |          |                         |                |      |
|                                         |                     |                    |                               |                   |                        |                     |                                |          |                         |                |      |
| order contains the fo                   | ollowing items      | 5:                 |                               |                   |                        |                     |                                |          |                         |                |      |
| order contains the fo                   | ollowing items      | s:<br>Acad         | emic Period                   |                   | Course Coo             | e                   | Course Title                   |          |                         | Session        | Mode |
| order contains the fo                   | ollowing items      | 5:<br>Acad<br>14/1 | emic Period                   |                   | Course Coo             | le                  | Course Title<br>BA Drama Stage | 2 FT     |                         | Session<br>2FT | Mode |
| order contains the fo<br>(Change Stage) | ollowing items      | s:<br>Acad<br>14/1 | emic Period                   |                   | Course Coo             | le                  | Course Title<br>BA Drama Stage | 2 FT     |                         | Session<br>2FT | Mode |
| order contains the fo<br>(Change Stage) | ollowing items      | Acad               | emic Period                   |                   | Course Coo<br>CBAADRAM | le<br>A             | Course Title<br>BA Drama Stage | 2 FT     |                         | Session<br>2FT | Mode |
| rder contains the fo                    | ollowing items      | 5:<br>Acad<br>14/1 | <b>emic Period</b><br>5       |                   | Course Coo<br>CBAADRAM | le<br>A             | Course Title<br>BA Drama Stage | 2 FT     |                         | Session<br>2FT | Mode |

2. Don't forget to log off

#### What Happens Next?

- On Campus Students If you are studying on campus you will need to attend a face-to-face enrolment session so that we can finalise your enrolment. Information on when face-to-face enrolment sessions take place and important information about starting your studies can be found on our <u>New Students</u> <u>Webpage</u>
- Distance Learning Students If you are studying via distance learning then your enrolment will be confirmed remotely by the Admissions Team